## Инструкция по созданию заявления

# в АИС «Дополнительное образование»

### Переходим на вкладку «Заявления» - «Новое заявление на прием»

После нажатия на кнопку «Новое заявление на прием» у вас откроется следующий алгоритм заполнения заявления, состоящий из 8 этапов.

| Заявление                   |      |                        |
|-----------------------------|------|------------------------|
| Желаемый учебный год *      |      |                        |
|                             |      |                        |
| желаемая организация *      | <br> |                        |
| Доступные регламенты *      |      |                        |
| Направленность *            |      |                        |
| Выберите учебное заведение  |      |                        |
| Образовательная программа * |      |                        |
| Льгота                      |      |                        |
| Дата подачи заявления       |      | Время подачи заявления |
| 07.11.2022                  |      | 10:37:33.934           |
| Желаемый язык обучения *    |      |                        |
|                             |      |                        |

#### 1 этап «Заявление»

Заполняются поля, отмеченные красной звёздочкой. Все поля заполняются из выпадающего списка.

#### В поле «Доступные регламенты» отмечаем галочкой

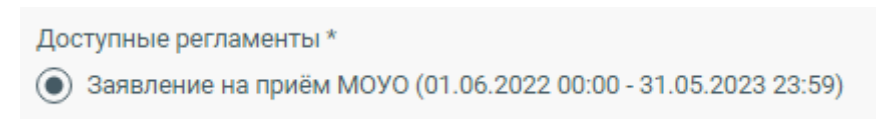

Поля **«Направленность» и «Образовательная программа»** будут активны в том случае если у Вас в системе есть образовательные программы, с подкрепленными к ним творческие объединения 1 года освоения.

### 2 этап «Поиск ребенка»

Для поиска в региональном контингенте должны быть заполнены Фамилия, Имя и дата рождения, либо серия и номер свидетельства о рождении или СНИЛС. Если система нашла ребенка, то нажимаем кнопку «Подтвердить выбор для заполнения» и переходим к следующему этапу.

| Условия поиска                 |             |                  |                    |                   |             |                    |               |            |                      |                    |
|--------------------------------|-------------|------------------|--------------------|-------------------|-------------|--------------------|---------------|------------|----------------------|--------------------|
| Для поиска в региональном      | и континген | те должны быть з | заполнены Фамилия, | Имя и дата рожден | ия, либо се | рия и номер свидет | ельства о рож | дении или  | СНИЛС                |                    |
| ФИО и дата рождения<br>Фамилия |             | Документ         |                    | снилс             |             |                    |               |            |                      |                    |
| Тест                           | 1           | Серия            | _                  | Номер             |             |                    |               |            |                      |                    |
| Имя<br>Тест                    | 1           | Номер            | _                  |                   |             |                    |               |            |                      |                    |
| Дата рождения<br>01.01.2011 🖻  |             |                  |                    |                   |             |                    |               |            |                      |                    |
|                                |             |                  |                    |                   |             |                    |               |            |                      | Q Найти            |
|                                |             |                  |                    | ФИО               |             | Дата рождения      |               | снилс      | Посещаемо            | e 00               |
| 3ad99c1c-a95f-47e2-b342-7      | 7452d64a0da | a9               |                    | Тест Тест Тест    |             | 01.01.2011         |               |            |                      |                    |
|                                |             |                  |                    |                   | *Ec         | ли результаты поис | ка Вам не под | кодят, зап | олните данные ребенк | а в следующем шаге |
|                                |             |                  |                    |                   |             |                    |               |            | Подтвердить выбор д  | ля заполнения 🔸    |

### 3 этап «Данные ребенка

При использовании функции поиск система автоматически подтянет данные, но их необходимо проверить. Если не пользовались поиском, то Заполняем поля, отмеченные красной звёздочкой.

| Фамилия *                            |                         |     |  |
|--------------------------------------|-------------------------|-----|--|
| Допустимые символ                    | ы: кириллица, *-*, проб | 5ел |  |
| Имя *                                |                         |     |  |
| Допустимые символ                    | ы: кириллица, *-*, проє | 5ел |  |
| Отчество *                           |                         |     |  |
| Допустимые символ<br>Дата рождения * | ы: кириллица, *-*, проб | бел |  |
|                                      |                         |     |  |
| Пол *                                |                         |     |  |
| снилс                                |                         |     |  |
| Тип гражданства *                    |                         |     |  |
| Гражданин Росс                       | ийской Федера           | ции |  |
|                                      |                         |     |  |
|                                      |                         |     |  |

## 4 этап «Документы»

При использовании функции поиск система автоматически подтянет данные, но их необходимо проверить. Если не пользовались поиском, то Заполняем поля, отмеченные красной звёздочкой.

| 4 | Документы          |         |                   |
|---|--------------------|---------|-------------------|
|   | НОВЫЙ ДОКУМЕНТ     |         | ^                 |
|   | Тип*               |         | •                 |
|   | Серия *            | Номер * | Дэта выдачи *<br> |
|   | Кем выдано         |         |                   |
|   | Х УДАЛИТЬ ДОКУМЕНТ |         |                   |

## 5 этап «Адреса»

Нажимаем кнопку «Ввести адрес» и заполняем адрес регистрации. Адрес заполняется из выпадающего списка.

Если есть временная регистрация, то ставим галочку в соответствующем поле и заполняем данные.

| 5 | Адреса                        |              |
|---|-------------------------------|--------------|
|   | Адрес регистрации             |              |
|   |                               | Ввести адрес |
|   | Адрес временной регистрации   |              |
|   | Есть временная регистрация    |              |
|   | Адрес фактического проживания |              |
|   |                               | Ввести адрес |

# 6 этап «Родители/представители

#### Заполняются все поля

| Заявиталь                                                              |                                                                                  |                                                                                                    |
|------------------------------------------------------------------------|----------------------------------------------------------------------------------|----------------------------------------------------------------------------------------------------|
|                                                                        |                                                                                  |                                                                                                    |
| Тип представительства *                                                |                                                                                  | <b>*</b>                                                                                                    |
| darumene t                                                             |                                                                                  |                                                                                                    |
| Фамилия -<br>Допустимые символы: кириллица, <sup>г.,</sup> пробел      |                                                                                  |                                                                                                    |
| Имя *                                                                  |                                                                                  |                                                                                                    |
| Дапустимые симвалы: кириллица, "-", пробел                             |                                                                                  |                                                                                                    |
| Отчество                                                               |                                                                                  |                                                                                                    |
| Допустимые символы: кириллица, 11, пробел                              |                                                                                  |                                                                                                    |
| Пол                                                                    |                                                                                  |                                                                                                    |
| Дата рождения                                                          |                                                                                  |                                                                                                    |
|                                                                        |                                                                                  | E                                                                                                    |
|                                                                        |                                                                                  |                                                                                                    |
| Место рождения                                                         |                                                                                  |                                                                                                    |
| CHIMBO                                                                 |                                                                                  |                                                                                                    |
|                                                                        |                                                                                  |                                                                                                    |
| Гражданитер *<br>Гражданин Российской Федерации                        |                                                                                  | •                                                                                                    |
|                                                                        |                                                                                  |                                                                                                    |
| Образование                                                            |                                                                                  | •                                                                                                    |
|                                                                        |                                                                                  |                                                                                                    |
| Сведения о документе, удостоверяющем личность                          |                                                                                  |                                                                                                    |
|                                                                        |                                                                                  |                                                                                                    |
|                                                                        |                                                                                  | - доовыть документ                                                                                                    |
| Контактные данные                                                      |                                                                                  |                                                                                                    |
|                                                                        |                                                                                  |                                                                                                    |
| Мобильный телефон *                                                    | Домашнии телефон *<br>Необходимо заполнить контакты хотя бы одного представителя | Рабочии телефон *                                                                                                    |
|                                                                        |                                                                                  | equilibrium and a second and a second and a s |
| E-mail *<br>Необходимо заполнить контакты хотя бы одного представителя |                                                                                  |                                                                                                    |
| Адрес регистрации                                                      |                                                                                  |                                                                                                    |
|                                                                        |                                                                                  |                                                                                                    |
| Совпадает с адресом регистрации ребёнка                                |                                                                                  |                                                                                                    |

# 7 этап «Информация о здоровье»

Выбираем из списка, необходимое отмечаем галочкой.

| 7 | Информация о здоровье                              |
|---|----------------------------------------------------|
|   | Медицинская группа адоровья<br>Группа 1 - здоровые |
|   | □ Нуждается в длительном лечении                   |
|   | Есть инвалидность                                  |
|   |                                                    |

# 8 этап «Файлы»

Отмечаем все пункты галочкой, при необходимости можно добавить документы, подтверждающие личность.

|   | Добавить файл                                                                                                    |       |
|---|----------------------------------------------------------------------------------------------------|-------|
| I | Оба родителя (эаконный представитель) ознакомлены (ознакомлен) с Уставом, лицензией на осуществление образовательной деятельности, свидетельством о государственной аккредитации |       |
| 1 | Ослласие на хранение и обработку персональных данных получено                                                                                                    |       |
| I | В се документы представлены                                                                                                    |       |
|   |                                                                                                    | Coxpa |

После всех проделанных операций нажимаем кнопку «Сохранить».

Если после нажатия кнопки «**Сохранить**» выдало ошибку, то скорее всего вы допустили ошибку в документе ребенка. (неправильно указали ФИО, дата рождения, СНИЛС, Свидетельство о рождении) необходимо еще раз все проверить и попробовать заново сохранить.

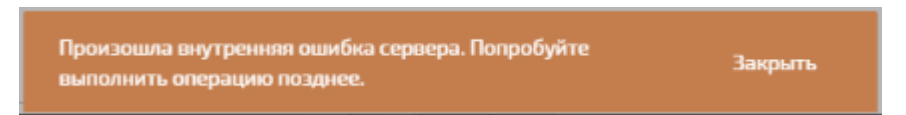

Если самостоятельно не удалось устранить причину ошибки, то можно Написать письмо на почту **risso46@mail.ru**, прикрепив к сообщению скрин ошибки с кратким описанием. В теме указываем название системы и пишем «Ошибка в системе»

в РК».

Пример: АИС "Дополнительное образование" ошибка в системе.